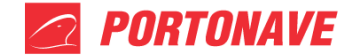

## Solicitação de Renomeação de Navio e/ou Porto - REV.05

Toda unidade armazenada que teve seu embarque cancelado por motivos alheios à vontade do Terminal (ex. unidades não liberadas dentro do *deadline* ou *late arrival*, unidades depositadas no *booking* incorreto), ou ainda por algum outro motivo teve alteração de navio ou POD (Porto de Descarga), deve ser transferida conforme procedimentos expostos a seguir, por meio do portal do cliente (caso não tiver acesso, enviar e-mail para atendimento@portonave.com.br).

## 1. SOLICITAÇÃO DE RENOMEAÇÃO DE NAVIO E/OU PORTO POR SOLICITAÇÃO DO EXPORTADOR

Ao acessar o portal do cliente, no lado esquerdo haverá o ícone: **Transferência** (Figura 1)

Ao clicar neste ícone, aparecerá todas as transferências já realizadas pelo cliente, sempre permanecendo as últimas já efetuadas. É possível verificar as transferências realizadas por período, selecionando a data início criação e data fim criação. Para realizar a transferência de *booking*, o

| PORTONAVE                                                     | =                                |                       |                              |                                  |                                     |                     |                                  | <u></u> Ф В      |
|---------------------------------------------------------------|----------------------------------|-----------------------|------------------------------|----------------------------------|-------------------------------------|---------------------|----------------------------------|------------------|
| £                                                             | Transferência                    |                       |                              |                                  |                                     |                     |                                  |                  |
| Kallyne<br>Cliente<br>PORTONAVE S/A D30<br>01.335.341/0001-80 | Filtros                          |                       |                              |                                  |                                     |                     | Transferência Booking            | Vincular Unidade |
| agendamento                                                   | Dt. Início Criação               | Dt. Fim Criação       | <b>T</b>                     |                                  |                                     | -                   |                                  |                  |
| 🕹 Acompanhamento Contêiner                                    | bata micio chayao                |                       |                              | 2                                |                                     |                     |                                  |                  |
| 🚊 Navios Previstos                                            |                                  |                       |                              |                                  |                                     |                     |                                  |                  |
| 🖀 Gestão/Acessos                                              | Transferência C<br>Transferência | ontêiner<br>Contôiner | Booking Novo<br>Booking Novo | Booking Antigo<br>Booking Antigo | Navio/Viagem Novo<br>Navio/Viagem N | Navio/Viagem Antigo | Data Fim Criação<br>Data Criação |                  |
| dl Operação/Documental                                        |                                  |                       |                              |                                  |                                     |                     |                                  |                  |
| ≓ Transferência                                               |                                  | alizadar              |                              | Nenhum registro enco             | ntrado.                             |                     |                                  |                  |
|                                                               | Transferencias ja re             | alizadas              |                              |                                  |                                     |                     |                                  |                  |
| Gestão Financeira                                             |                                  |                       |                              |                                  |                                     |                     |                                  |                  |
| Consulta API                                                  |                                  |                       |                              |                                  |                                     |                     |                                  |                  |
| Comunicados                                                   |                                  |                       |                              |                                  |                                     |                     |                                  |                  |
| Procedimentos                                                 |                                  |                       |                              |                                  |                                     |                     |                                  |                  |
| Contatos Horários e Atendimento                               |                                  |                       |                              |                                  |                                     |                     |                                  |                  |

cliente deve clicar no ícone abaixo:

Figura 1 – Tela de Transferência.

No item *Booking* (Figura 2), o cliente deve inserir o *booking* que deseja transferir e clicar Enter. Ao inserir o *Booking*, na aba Contêineres, aparecerá todas as unidades que estão vinculadas a este *booking*. O cliente deve certificar se são essas unidades que fazem parte deste *booking* o qual deseja transferir.

As informações que constam no lado direito, são do último EDI recebido do armador, caso houver alguma divergência (armador/navio/viagem/POD\*) deve-se contatar o armador para atualização e tentar realizar a transferência após o armador enviar o EDI ao Terminal (aproximadamente 30 minutos para atualização).

\*POD (Porto de Descarga) se refere ao próximo porto após o Porto de Navegantes, podendo ser, o porto de transbordo ou destino final.

666000

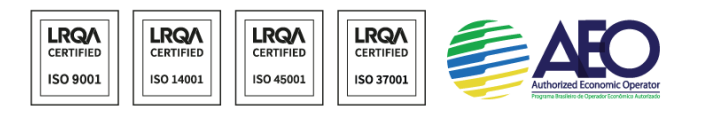

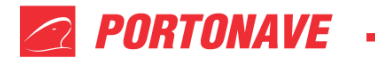

| <b>PORTONAVE</b>                                              | =                                 |                          |             |             | Ф <u>Р</u> |
|---------------------------------------------------------------|-----------------------------------|--------------------------|-------------|-------------|------------|
| ይ                                                             | Transferência                     |                          |             |             | + Voltar   |
| Kallyne<br>Cliente<br>PORTOMAVE S/A D30<br>01.335.341/0001-80 | â                                 |                          |             |             | Transfasir |
| agendamento                                                   | Informações que constam no último | EDI recebido do Armador: |             |             | The second |
| Acompanhamento Contêiner                                      | Booking                           | Booking                  | Armador     | Armador     |            |
| 🚊 Navios Previstos                                            | Navio Antigo                      | Navio Antigo             | Navio Novo  | Navio Novo  |            |
| Gestão/Acessos                                                | Viagem Antiga                     | Viagem Antiga            | Viagem Novo | Viagem Novo |            |
| III Operação/Documental                                       | POD Antigo                        | POD Antigo               | POD Novo    | POD Novo    |            |
|                                                               |                                   |                          |             |             |            |
| ≓ Transferência                                               | Contéineres                       |                          |             |             |            |
| \$ Gestão Financeira                                          |                                   |                          |             |             |            |
| Relatórios                                                    | N°                                | Contêiner                |             | ISO         |            |
| Consulta API                                                  |                                   |                          |             |             |            |
| Comunicados                                                   |                                   |                          |             |             |            |
| Procedimentos                                                 |                                   |                          |             |             |            |
| 🕐 Contatos Horários e Atendimento                             |                                   |                          |             |             |            |

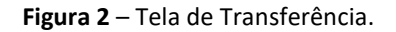

~ Após preenchido todos os campos, clicar em

Transferir (Figura 3).

| <b>PORTONAVE</b>                        | ≡                                 |                          |             | <del>с</del> в |
|-----------------------------------------|-----------------------------------|--------------------------|-------------|----------------|
| £                                       | Transferência                     |                          |             | ♦ Voltar       |
| Kallyne<br>Cliente<br>PORTONAVE S/A D30 |                                   |                          |             |                |
| 01.335.341/0001-80                      | Informações que constam no último | EDI recebido do Armador: |             | rransferir     |
| Agendamento                             | Booking                           | Booking                  | Armador     | Armador        |
| Acompanhamento Conteiner                | Navio Antigo                      | Navio Antigo             | Navio Novo  | Navio Novo     |
| Gestão/Acessos                          | Viagem Antiga                     | Viagem Antiga            | Viagem Novo | Viagem Novo    |
| Operação/Documental                     | POD Antigo                        | POD Antigo               | POD Novo    | POD Novo       |
| ➡ Transferência                         |                                   |                          |             |                |
| ≓ Transferência                         | Contêineres                       |                          |             |                |
| \$ Gestão Financeira                    |                                   |                          |             |                |
| Relatórios                              | N°                                | Contéiner                |             | 150            |
| Consulta API                            |                                   |                          |             |                |
| Comunicados                             |                                   |                          |             |                |
| Procedimentos                           |                                   |                          |             |                |
| 🕚 Contatos Horários e Atendimento       |                                   |                          |             |                |

Figura 3 – Tela de Transferência.

Portonave S/A - Terminais Portuários de Navegantes Avenida Portuária Vicente Coelho, nº 01 - São Domingos - Navegantes - Santa Catarina - Brasil Cep: 88370-904 - Fone: +55 (47) 2104.3300 www.portonave.com.br

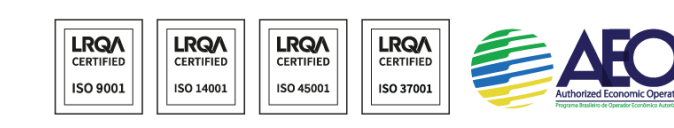

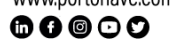

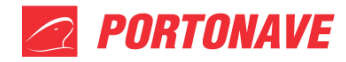

Apresentará a mensagem abaixo (**Figura 4**). Caso os custos não seja do Exportador, o cliente deve clicar em Não e contatar o armador para enviar a transferência ao Terminal. Uma vez que clicar em Sim, está concordando com todos os custos envolvidos dessa transferência para o Exportador.

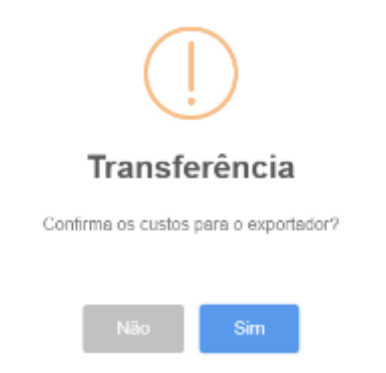

Figura 4 – Confirmação de Transferência.

Se aparecer a mensagem "Transferência Booking salva com sucesso", a transferência foi realizada.

Para realizar a vinculação da unidade ao *booking*, o cliente de clicar no ícone abaixo: Vincular Unidade (Figura 5).

| PORTOHAVE                                                | =                                                  |                                     |                |                   |                   |                      | a 0                                     |
|----------------------------------------------------------|----------------------------------------------------|-------------------------------------|----------------|-------------------|-------------------|----------------------|-----------------------------------------|
| <u>Q</u><br>sative                                       | Transferência                                      |                                     |                |                   |                   |                      | Û                                       |
| Agendaniero<br>Agendaniero<br>Agendaniero                | Filtros<br>Itt Inido triagla<br>Data Inido Criagla | Dt. Him Sningla<br>Data Tim Sningla |                | *                 |                   |                      | Savafiletinda Bootlarg Viscular Utocade |
| 🚊 Tavics President                                       | Taroloficcia                                       | Constituer                          | booking Nove   | Booking Antigo    | Novis Wagers Hove | Havio, Viagam Antigo | Data Film Drieglia                      |
| M dengis/tocumental                                      | Transferência                                      | Certifier                           | Residing Kinon | Renkling for Eggs | Manin/Vagree H    | Savie/Vagen A        | Saria Oscelle 🥒                         |
| et Tamlerico<br>S. Gestio Teaneta                        |                                                    |                                     |                |                   |                   |                      |                                         |
| 🛃 senatria:                                              |                                                    |                                     |                |                   |                   |                      |                                         |
| <ul> <li>Commissions</li> <li>Proceedimentors</li> </ul> |                                                    |                                     |                |                   |                   |                      |                                         |
| () Contatos Herdrico e Atendi mento                      |                                                    |                                     |                |                   |                   |                      |                                         |

Figura 5 – Tela de Transferência.

No item Contêiner (**Figura 6**), o cliente deve inserir a unidade que deseja transferir e clicar Enter. Ao inserir o Contêiner, aparecerá o *Booking* Antigo e todos os dados necessários para o cliente identificar em qual status a unidade se encontra.

No item *Booking* Novo, o cliente deve inserir o *booking* que deseja transferir e clicar Enter. Ao inserir o *Booking* Novo, aparecerá os dados do último EDI recebido do armador, o cliente deve certificar se os dados estão corretos para efetuar a vinculação, caso houver alguma divergência (viagem/navio/POD/ISO/armador) deve-se contatar o armador para atualização e tentar realizar a

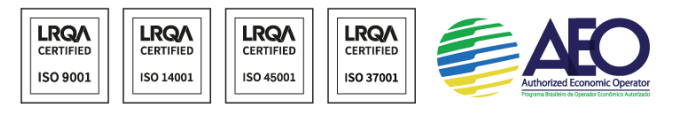

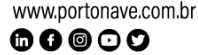

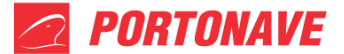

transferência após o armador enviar o EDI ao Terminal (aproximadamente 30 minutos para atualização).

| ortonave                                                      | =              |                |              |              | ቀ ይ          |
|---------------------------------------------------------------|----------------|----------------|--------------|--------------|--------------|
| <u>گ</u>                                                      | Transferência  |                |              |              | 🗧 Voltar     |
| Railyne<br>Cliente<br>PORTOWAWE S/A D30<br>01.335.341/0001-00 | Dados          | Contiliner     | Booking Novo | Booking Hava | r Transferir |
| Navios Previstos                                              |                |                |              |              |              |
| 🚰 Gestão/Acessos                                              | Booking Antigo | Booking Antigo |              |              |              |
| III Operação/Documental                                       | Viagem Antigo  | Viagem Antigo  | Viagem Novo  | Viagem Novo  |              |
| ≓ Transferência                                               | Navio Antigo   | Navio Antigo   | Navio Novo   | Navio Novo   |              |
| ≓ Transferência                                               | POD Antigo     | POD Antigo     | POD Novo     | POD Novo     |              |
| \$ Gestão Financeira                                          | ISO Antigo     | ISO Antigo     | ISO Novo     | ISO Novo     |              |
| Relatórios                                                    | Armador Antigo | Armador Antigo | Annador Novo | Armador Novo |              |
| Consulta API                                                  |                |                |              |              |              |
| Comunicados                                                   |                |                |              |              |              |
| Procedimentos                                                 |                |                |              |              |              |
| 🕚 Contatos Horários e Atendimento                             |                |                |              |              |              |

Figura 6 – Tela de Transferência.

Apresentará a mensagem abaixo (**Figura 7**). Caso os custos não seja do Exportador, o cliente deve clicar em Não e contatar o armador para enviar a transferência ao Terminal. Uma vez que clicar em Sim, está concordando com todos os custos envolvidos dessa transferência para o Exportador.

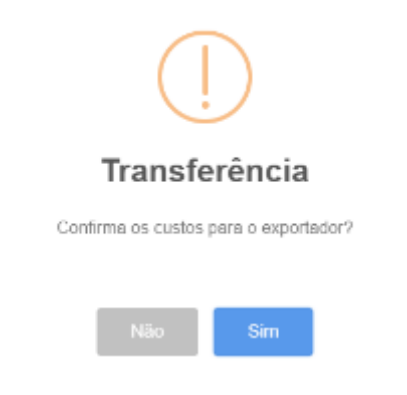

Figura 7 – Confirmação de Transferência.

Se aparecer a mensagem "Transferência Booking salva com sucesso", a transferência foi realizada.

Há possibilidade de verificar o status do *booking* no Terminal através de nosso portal, na opção Relatórios - Consulta *booking* e/ou através da ferramenta de e-mail <u>booking@portonave.com.br</u>, com o título: BKG: *informar o número do booking*. O cliente receberá um e-mail informando o status do *booking* no Terminal.

Portonave S/A – Terminais Portuários de Navegantes Avenida Portuária Vicente Coelho, nº 01 – São Domingos – Navegantes – Santa Catarina – Brasil Cep: 88370-904 – Fone: +55 (47) 2104.3300 www.portonave.com.br

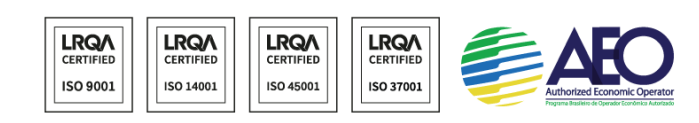

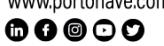

## 2. SOLICITAÇÃO DE RENOMEAÇÃO DE NAVIO E/OU PORTO POR SOLICITAÇÃO DO ARMADOR

O armador deve enviar a solicitação para o e-mail <u>transferencia@portonave.com.br</u> com o e-mail <u>planners@portonave.com.br</u> em cópia. Na solicitação deverá ser informado: *booking*, contêineres e POD (**Figura 8**).

| Booking | Contêiner | POD |
|---------|-----------|-----|
|         |           |     |

Figura 8 – Modelo para informação de dados.

Na falta da informação de POD, entende-se que se mantém o mesmo do navio anterior.

Na falta da informação de contêiner entende-se que são todas as unidades do booking.

O armador deve confirmar a absorção dos custos decorrentes desta transferência: provenientes do não embarque no navio antigo (respeitando o *free time* do exportador), até o embarque do novo navio. Se a armazenagem e o monitoramento reefer não forem assumidos pelo armador, esta informação deverá constar no e-mail. Caso contrário, será cobrado do armador.

**NOTA:** a Portonave não se responsabilizará por quebra de lotes decorrentes de transferência. Estas alterações devem ser tratadas diretamente entre armador e exportador. Custos decorrentes de quebra de lote não serão de responsabilidade do Terminal. Portanto, se faz necessário se certificar de que todas as informações estão de acordo antes do envio de alteração.

<u>OBS.</u>: após o depósito de uma unidade no *booking*, a alteração de navio ou Porto de Descarga só acontece seguindo os procedimentos acima, ou seja, o envio de EDI não altera a informação de navio e/ou POD de *booking*.

Há possibilidade de verificar o status do *booking* no Terminal através de nosso portal, na opção Relatórios - Consulta *booking* e/ou através da ferramenta de e-mail <u>booking@portonave.com.br</u>, com o título: BKG: *informar o número do booking*. O cliente receberá um e-mail informando o status do *booking* no Terminal.

Em caso de dúvidas entrar em contato pelos telefones (47) 2104-3408 / 2104-3821 / 2104-3460 / 2104-3459 ou pelo e-mail <u>prontidao@portonave.com.br</u>

## Horário de Atendimento – Documentação Exportação (Prontidão):

Segunda a sexta-feira: 8:30h às 12:00h e das 13:00h às 18:30h.

Sábado: 9:00h às 13:00h.

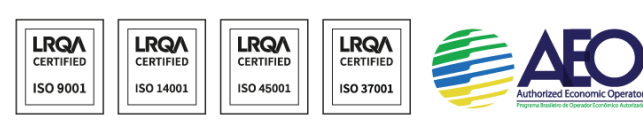

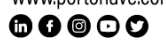